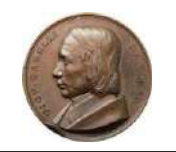

Istituto Statale di Istruzione Superiore "Giovanni Caselli"

sede legale Via Roma, 67 – Siena tel. 0577/40394 - <u>siis004001@istruzione.it</u> - <u>siis004001@pec.istruzione.it</u>

" CASELLI " Istituto Professionale Statale per i Servizi Comm.li e Turistici e Socio Sanitari " MARCONI " Istituto Professionale Statale per l'Industria e l'Artigianato " MONNA AGNESE " Liceo Linguistico Istituto Tecnico Sett. Tecnologico

#### Circolare n. 35

Agli Alunni delle attuali classi 1-2 -3-4 Alle Famiglie degli alunni Ai Coordinatori di Classe

Oggetto: Iscrizioni d'ufficio a.s. 2022/2023 - C.M. n. 29452 del 30/11/2021.

segreteria entro il 28 gennaio insieme alle ricevute dei pagamenti dovuti.

Si ricorda agli alunni e alle famiglie che **entro il 28 gennaio 2022** dovranno essere formalizzate le iscrizioni interne per l'a. s. 2022/2023. **Il modulo è scaricabile dalla bacheca personale di ogni alunno in Argo ScuolaNesxt.** Le domande di Iscrizione dovranno essere consegnate al Docente coordinatore di classe che provvederà cortesemente a recapitarle in

> Contributo scolastico di € 90,00 (quota deliberata dal C.I. per miglioramento offerta formativa) il versamento (il genitore può modificare l'importo da versare secondo la tabella ISEE) dovrà avvenire solo ATTUALI attraverso il sistema di pagamento Argo PagOnline vedi tutorial https://www.argofamiglia.it/argoclassi PRIME e pagonline-la-soluzione-per-gestire-in-modo-sicuro-e-veloce-i-contributi-scolastici/ e istruzioni allegate. SECONDE Nella causale indicare il COGNOME e NOME dell'ALUNNO la CLASSE la SCUOLA e la dicitura "Ampliamento Offerta Formativa a.s. 2022/2023" (Il contributo è detraibile nella dichiarazione dei redditi) ➤ Contributo scolastico di € 90,00 (quota deliberata dal C.I. per miglioramento offerta formativa) il versamento (il genitore può modificare l'importo da versare secondo la tabella ISEE) dovrà avvenire solo attraverso il sistema di pagamento Argo PagOnline vedi i tutorial https://www.argofamiglia.it/argopagonline-la-soluzione-per-gestire-in-modo-sicuro-e-veloce-i-contributi-scolastici/ e struzioni allegate. Nella causale indicare il COGNOME e NOME dell'ALUNNO la CLASSE la SCUOLA e la dicitura "Ampliamento Offerta Formativa a.s. 2022/2023" (Il contributo è detraibile nella dichiarazione dei redditi) ATTUALI > € 21,17 TASSA ministeriale di ISCRIZIONE E FREQUENZA (tassa iscrizione € 6,04 + tassa frequenza € 15,13) con bollettino postale sul c/c.p. n. 1016 oppure sul modello F24 disponibile al seguente classi TERZE link: https://www.istitutoistruzionesuperiorecaselli.edu.it/wp-content/uploads/2020/11/MODELLO-F24-**SEMPLIFICATO.pdf** indicando i seguenti codici di tributo: • TSC1. Denominato "Tasse scolastiche – Iscrizione" di € 6,04 • TSC2. Denominato "Tasse scolastiche – frequenza" di € 15,13 (nel campo "Sezione" deve essere indicato il valore "ER" - nel campo "Codice fiscale" deve essere indicato il Codice Fiscale dello studente cui si riferisce il versamento delle tasse scolastiche anche se minorenne-nel campo "anno di riferimento", l'anno cui si riferisce il versamento 2021, nel formato "AAAA") > Contributo scolastico di € 90,00 (quota deliberata dal C.I. per miglioramento offerta formativa) il versamento (il genitore può modificare l'importo da versare secondo la tabella ISEE) dovrà avvenire solo attraverso il sistema di pagamento Argo PagOnline vedi tutorial https://www.argofamiglia.it/argopagonline-la-soluzione-per-gestire-in-modo-sicuro-e-veloce-i-contributi-scolastici/ e istruzioni allegate. Nella causale indicare il COGNOME e NOME dell'ALUNNO la CLASSE la SCUOLA e la dicitura "Ampliamento Offerta Formativa a.s. 2022/2023" (Il contributo è detraibile nella dichiarazione dei redditi) ATTUALI classi > € 15,13 TASSA ministeriale di FREQUENZA con bollettino postale sul c/c.p. n. 1016 oppure sul **QUARTE** modello F24 disponibile al seguente link: https://www.istitutoistruzionesuperiorecaselli.edu.it/wpcontent/uploads/2020/11/MODELLO-F24-SEMPLIFICATO.pdf indicando i seguenti codici di tributo: • TSC2. Denominato "Tasse scolastiche – frequenza" di € 15,13 (nel campo "Sezione" deve essere indicato il valore "ER" - nel campo "Codice fiscale" deve essere indicato il Codice Fiscale dello studente cui si riferisce il versamento delle tasse scolastiche anche se minorenne-nel campo "anno di riferimento", l'anno cui si riferisce il versamento 2021, nel formato "AAAA") Si ricorda che la scelta della Religione Cattolica/Attività Alternativa/Uscita vale per l'intero corso di studi e che secondo

Si ricorda che la scelta della Religione Cattolica/Attività Alternativa/Uscita vale per l'intero corso di studi e che secondo quanto previsto dalla C.M. n. 29452 del 30/11/2021 sarà possibile modificare la scelta entro il 30/06 utilizzando il modulo disponibile sul sito della scuola https://www.istitutoistruzionesuperiorecaselli.edu.it/ nella sezione modulistica.

Siena, 21/01/2022

Il servizio di pagamento dei contributi scolastici è integrato all'interno di Scuolanext - Famiglia. Il genitore dovrà accedere al solito link utilizzato per verificare ad esempio le valutazioni e le assenze del registro elettronico

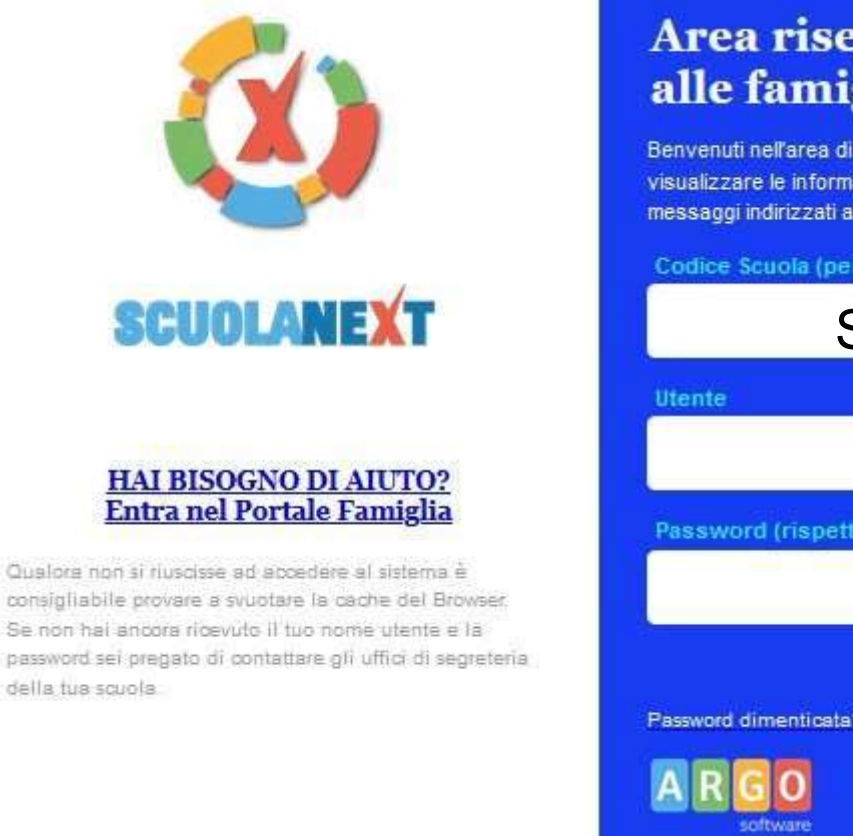

della tua scuola

#### Area riservata alle famiglie

Benvenuti nell'area di ScuolaNext riservata alle famiglie. Potrai visualizzare le informazioni relative ai voti, alle assenze, ai messaggi indirizzati alle famiglie e tanto altro.

Codice Scuola (per esempio xx12345)

SG19011

Password (rispettare maiuscoli e minuscoli)

Guida

Entra

Password dimenticata?

Una volta eseguito l'accesso all'area riservata del genitore, il dettaglio dei contributi è richiamabile tramite il menù dei *Servizi dell'Alunno*, icona *Contributi* 

| ARGO           | SCUOLANEX                                           |                                               |                         |
|----------------|-----------------------------------------------------|-----------------------------------------------|-------------------------|
| Servizi Alunno | Alunno: Alunno: Classe: Informiamo gi Il codice scu | li utenti che è adesso scaricabile la nuova a | app per dispositivi mob |
|                |                                                     |                                               | utene e puss            |
| 6.1            |                                                     |                                               |                         |

Selezionata la procedura si accede al dettaglio tasse alunno dove verranno visualizzati i contributi a carico del figlio. (gestione dei pagamenti)

|                                           |                 |           |      |          |          |                               |                                                                                                    |                                                                                                    |            | pa                          | gopg                                    |                                    |
|-------------------------------------------|-----------------|-----------|------|----------|----------|-------------------------------|----------------------------------------------------------------------------------------------------|----------------------------------------------------------------------------------------------------|------------|-----------------------------|-----------------------------------------|------------------------------------|
| Tassa                                     | IUV             | Imp.Tassa | Rata | Imp.Rata | Scadenza | Pagabile<br>oltre<br>scadenza | Modalità di<br>pagamento<br>consentite                                                                                                    | Stato Pagamento                                                                                                    | Imp.Pagato | Data<br>pagamento<br>online | Avviso di<br>Pagamento                  | Ricevuta<br>Telematica             |
| IMMATRICOLAZIONE                          | 197100000011606 | 1,30      | 1    | 1,30     |          |                               | Pagamento immediato (on-<br>line) o tramite stampa<br>dell'avviso di pagamento<br>(pagamento presso un<br>Prestatore di Servizi di<br>Pagamento in un momento<br>successivo) | Versamento annullato da<br>WISP.                                                                                                    |            | 17/11/2019                  |                                         | Scarica ricevuta<br>19710000001160 |
| Partecipazi <mark>on</mark> e a gita<br>3 | 197100000011707 | 12,00     | 1    | 12,00    |          |                               | Pagamento immediato (on-<br>line) o tramite stampa<br>dell'avviso di pagamento<br>(pagamento presso un<br>Prestatore di Servizi di<br>Pagamento in un momento<br>successivo) | L'avviso di pagamento e'<br>stato correttamente<br>generato ed è scaricabile<br>mediante il link 'Scarica<br>avviso' presente nella<br>colonna 'Avviso di<br>Pagamento'. Si attende<br>esecuzione del pagamento<br>presso un PSP abilitato.<br>Premere il pulsante<br>'Consulta elenco PSP' per<br>visualiazzare elenco<br>completo dei PSP abilitati. |            |                             | <u>Scarica avviso</u><br>Elimina avviso |                                    |
|                                           |                 |           |      |          |          |                               | Pagamento immediato (on-<br>line) o tramite stampa<br>dell'avviso di pagamento                                                                                               |                                                                                                    |            |                             |                                         |                                    |

Nella barra in fondo all'elenco contributi, sono presenti i pulsante funzione

| Istruzioni | Consulta elenco PSP (per Avviso di Pagamento)                                                                                                    | Aggiorna stato pagamenti | Richiedi avviso di pagamento | Paga subito |
|------------|----------------------------------------------------------------------------------------------------|--------------------------|------------------------------|-------------|
|            | a second second s | L <u> 6162</u>           | C                            | L           |

Istruzioni: l'utente potrà scaricare una guida all'utilizzo del servizio

**Consulta elenco PSP ( per Avviso di Pagamento ):** l'utente verrà indirizzato su una pagina web con l'elenco dei PSP presso cui è possibile pagare in un momento successivo utilizzando la stampa dell'avviso di pagamento

Aggiorna stato pagamenti: serve ad aggiornare la pagina nel caso in cui sia stata utilizzata la funzione "Paga subito" e nella finestra non compaia ancora la RT Ricevuta Telematica

PRESTATORI DI SERVIZI DI PAGAMENTO (PSP)

- agenzie della banca
- home banking
- punti vendita SISAL, LOTTOMATICA
- Uffici Postali

Cliccando sul pulsante di avvio del pagamento immediato, viene visualizzato un elenco delle tasse pagabili immediatamente. Si fa presente che è possibile procedere con un pagamento *cumulativo*, scegliendo fino ad un massimo di cinque elementi, purché associati allo stesso servizio (stesso IBAN), e in questo modo si risparmierà sul costo della commissione. Inoltre, nella schermata principale il genitore può visualizzare la situazione debitoria di tutti i figli presenti nella istituzione scolastica (è sufficiente mettere la spunta sulla specifica casella *mostra le tasse di tutti i figli*, presente in basso a destra sulla schermata).

| Ele | enco Tasse da paga | re                                         |                                    |                           |          |           | ×          |   |
|-----|--------------------|--------------------------------------------|------------------------------------|---------------------------|----------|-----------|------------|---|
|     | Attenzione         | : selezionare tasse emesse dallo stesso En | ite Creditore. Non è possibile pag | are più di cinque tasse c | ontempor | anamente. |            |   |
|     | Alunno             | Tassa                                      | Ente creditore                     | Imp.Tassa                 | Rata     | Imp.Rata  | Scadenza   | 1 |
| N   |                    | IMMATRICOLAZIONE                           | Scuola                             | 1.30                      | 1        | 1,30      |            |   |
|     |                    | Tassa 2                                    | Scuola                             | 0.20                      | 1        | 0,20      | 06/05/2018 |   |
|     |                    | Contributo altre spese                     | Scuola                             | 27.00                     | 1        | 27,00     | 09/09/2018 |   |

Effettuata la scelta, si accederà ad una funzione di pagamento immediato, sulla piattaforma pagoPA.

| Pagamento immediato presso un l | PSP                                                                                   | 3 |
|---------------------------------|---------------------------------------------------------------------------------------|---|
| pagoph                          | - pagamento contributi volontari, gite,<br>11,40€                                     | × |
|                                 | iπ ~                                                                                  |   |
|                                 | pagoPA                                                                                |   |
|                                 | Benvenuto nel sistema di pagamento della Pubblica<br>Amministrazione italiana: pagoPA |   |
|                                 | ENTRA CON SPID                                                                        |   |
|                                 | Non hai SPID? Scopri di più                                                           |   |
|                                 | Entropy over 1 is him annual                                                          |   |

Si può accedere con SPID, oppure specificando la propria email (alla quale arriveranno comunicazioni riguardanti l'esito del pagamento). Nella pagina successiva si dovranno accettare le condizioni del servizio e ci si potrà, eventualmente, registrare presso pagoPA. (si può comunque proseguire anche senza la registrazione)

Una volta eseguito l'accesso al sistema pagoPA, un Wizard consentirà di scegliere la modalità di pagamento desiderata

|   | Come vuoi pagare?         |
|---|---------------------------|
| - | Carta di credito/debito   |
| 圙 | Conto corrente            |
|   | Altri metodi di pagamento |
|   |                           |

In base alla modalità di pagamento selezionata, pagoPA fornirà elenco dei PSP disponibili per effettuare il versamento

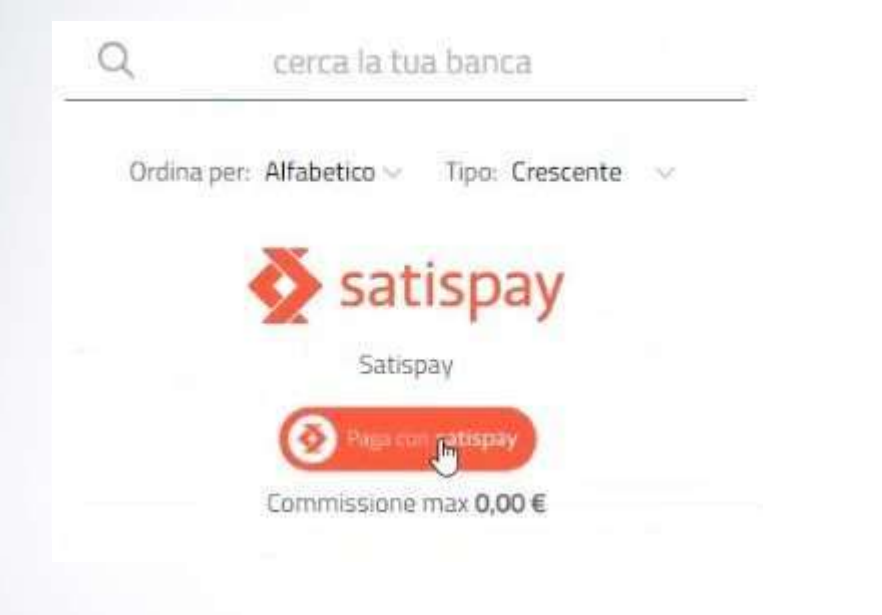

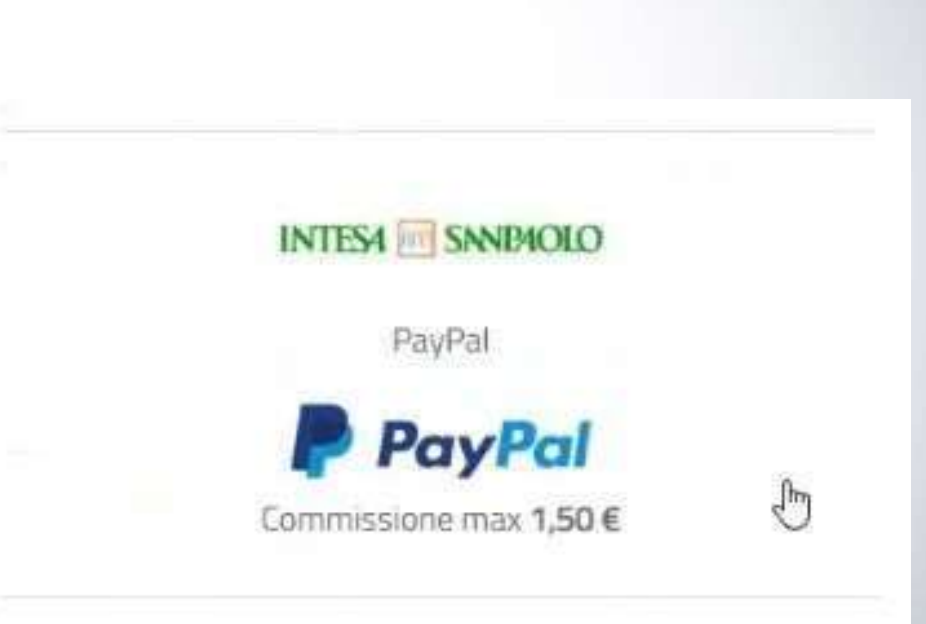

Una volta portato a termine il pagamento, nel riepilogo tasse alunno nell'ultima colonna denominata "Ricevuta Telematica", comparirà la scritta "Scarica ricevuta numero xxxxxxx"

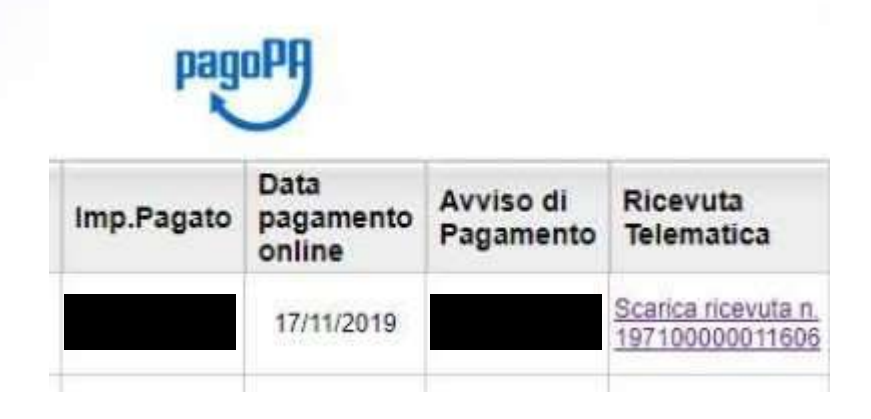

Cliccando sul link, verrà scaricata la "Ricevuta Telematica" come questa di esempio.

# **Pagamento differito**

Cliccando sul pulsante di richiesta dell'avviso di pagamento, il programma produce un documento contenente tutte le informazioni necessarie per poter effettuare il versamento in una fase successiva, presso una ricevitoria (Sisal, Banca5, ...), o uno sportello bancario, oppure comodamente da casa, attraverso i servizi di pagamento online della propria banca (è sufficiente fare riferimento al *codice avviso* riportato nel documento).

Richiedi avviso di pagamento

Il documento generato (Avviso di Pagamento) può essere scaricato attraverso l'apposito link e stampato.

# **Pagamento differito**

Il link rimane attivo finché non viene effettuato il versamento, se dovesse subentrare la scadenza del titolo, ovviamente l'avviso non sarà più scaricabile né, comunque, sarà possibile effettuare più il pagamento con un avviso stampato in precedenza.

| Partecipazione a gita<br>3 | 197100000011707 | 12,00 | ġ | 12,00 | Pagamento immediato (on-<br>line) o tramite stampa<br>dell'avviso di pagamento<br>(pagamento presso un<br>Prestatore di Servizi di<br>Pagamento in un momento<br>successivo) | L'avviso di pagamento e'<br>stato correttamente<br>generato ed è scaricabile<br>mediante il link 'Scarica<br>avviso' presente nella<br>colonna 'Avviso di<br>Pagamento'. Si attende<br>esecuzione del pagamento<br>presso un PSP abilitato.<br>Premere il pulsante<br>'Consulta elenco PSP' per<br>visualiazzare elenco<br>completo dei PSP abilitati. |  | <u>Scarica avviso</u><br>Elimina avviso |
|----------------------------|-----------------|-------|---|-------|----------------------------------------------------------------------------------------------------|----------------------------------------------------------------------------------------------------|--|-----------------------------------------|
|----------------------------|-----------------|-------|---|-------|----------------------------------------------------------------------------------------------------|----------------------------------------------------------------------------------------------------|--|-----------------------------------------|

L'avviso viene prodotto per singola tassa.